## 地域評価指標のひな型(データセット)の使い方

## 2020年3月 EY新日本有限責任監査法人

本資料の目的と構成

地域評価指標のひな型(データセット)のエクセルファイルは、少子化対策に関連する市区町村の客観的 指標を、他の市区町村と比較するためのツールです。

あらかじめ、指標やそれを示すグラフ(レーダーチャート)などを作成し、ダミーの市区町村のデータが入力されています。このファイルのデータを、自市区町村と、比較対象となる市区町村(同じ都道府県内の市区町村を想定)のデータに置き換えることで、少子化対策に関連する客観的指標の比較ができるようになっています。本資料はその使い方を説明するものです。

#### 本資料の構成

- I. シートの構成
  - 1. シートの構成
  - 2. シートの使い方

#### II. シートの作成

- 1. 市区町村数を合わせる
- 2. 比較する指標を選ぶ
- 3. データを取得する
- 4. データを入力する
- 5. 偏差値を確認する
- 6. レーダーチャートを確認する
- 7. 分野別偏差値とレーダーチャートを確認する

#### III. 補足

1. 困ったときは・・・

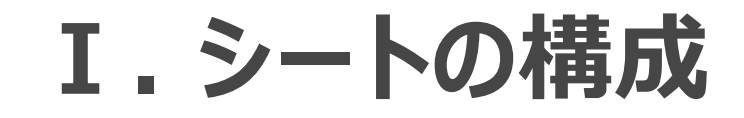

#### 1. シートの構成

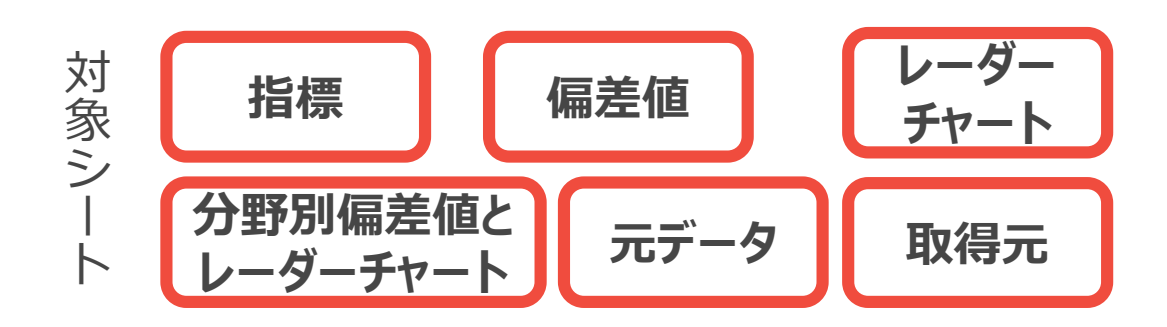

#### 6枚のシートとそれぞれの概要:

- ▶ 地域評価指標のひな型のエクセルファイルには、6枚のシートが含まれています。
- ▶ それぞれのシートの目的と役割は以下の通りです。
- ① 指標

少子化対策に関連する客観的指標について、7つの分野の個別指標のデータ(②~④で偏差値計算及び レーダーチャート作成に使用するデータであり、必要に応じて元データを加工した後のもの)を示すシートです。

- ② 偏差値 指標シートに入力されているデータについて、都道府県内の市区町村で比較した際の偏差値を示しているシートです。
- ③ レーダーチャート 偏差値シートのデータを分野ごとにレーダーチャートで示しています。
- ④ 分野別偏差値とレーダーチャート 少子化対策に関連する客観的指標について、各分野内の個別指標の偏差値の平均を算出し、7つの分野 で総合的に市区町村同士を比較することができるシートです。レーダーチャートも含みます。
- ⑤ 元データ
   指標シートに入力されているシートの元データを記載するシートです。
- ⑥ 取得元

元データに入力されているデータの取得元を示します。

#### 2. シートの使い方 i

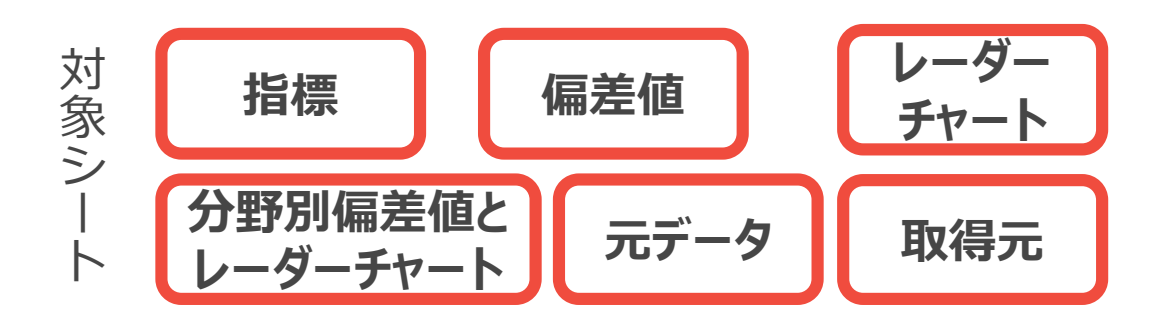

#### シートを使ってわかること:

▶ 分野別偏差値レーダーチャートシートにて、都道府県内の他市区町村と比較して、自市区町村の分野別の 特徴(強みと課題)を把握することができます。

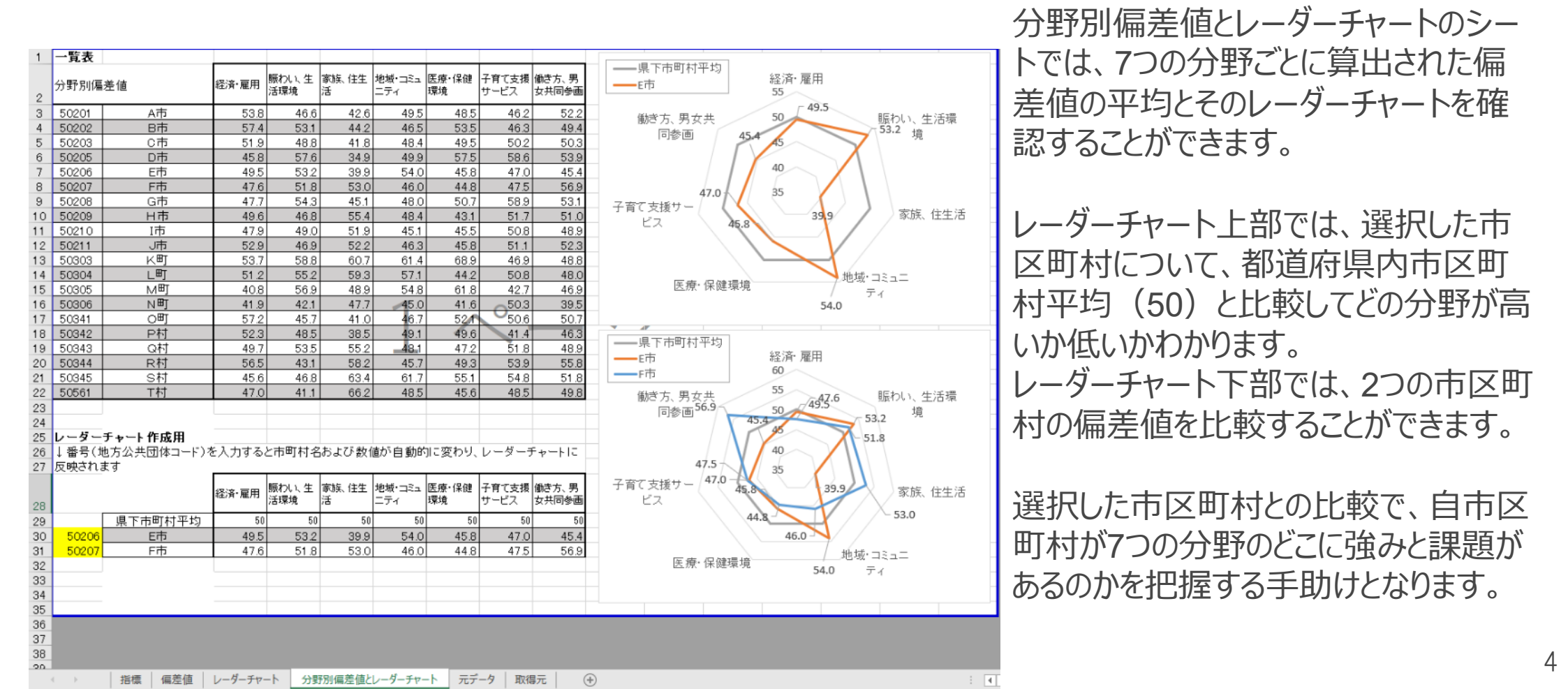

2. シートの使い方 ii

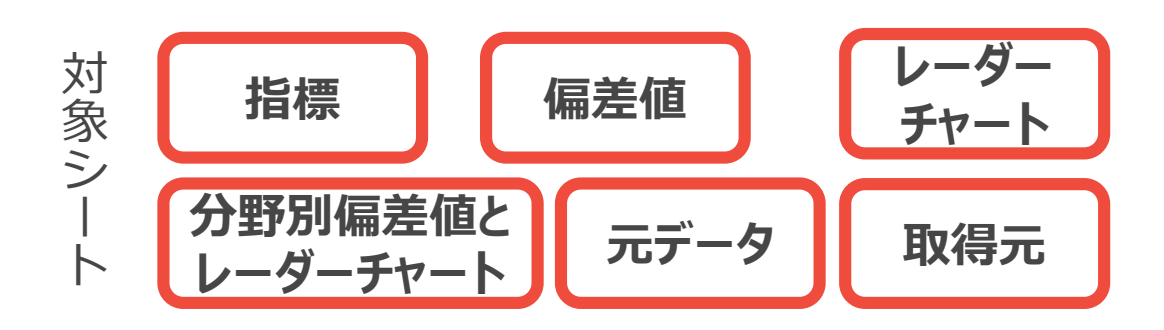

#### シートを使ってわかること:

▶ レーダーチャートシートにて、都道府県内の他市区町村と比較して、自市区町村の個別の指標の特徴(強みと課題)を把握することができます。

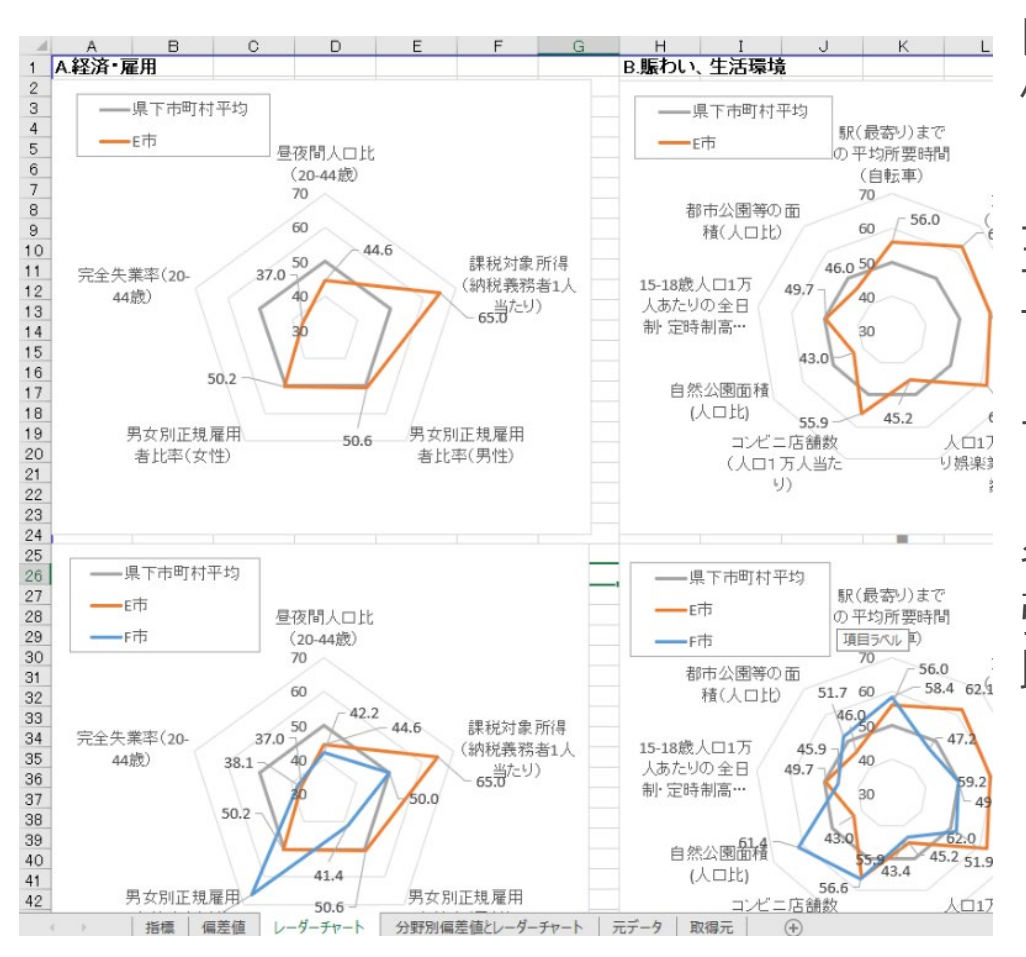

レーダーチャートのシートでは、7つの分野ごとに市区町村の 個別の指標の特性を見ることができます。

上部の図は選択した市区町村単独のレーダーチャートです。 平均値(50)と比較して、数値が高いか低いかがわかりま す。

下部の図では2つの市区町村の比較ができます。

各分野の個別の指標を比較することで、市区町村のどこに 強みがあり、どこに課題があるかをより具体的に把握する手 助けとなります。

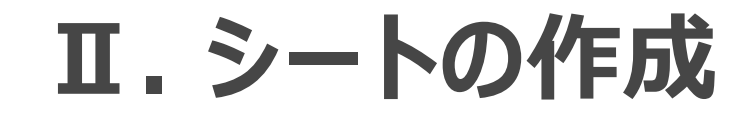

### 1. 市区町村数を合わせる

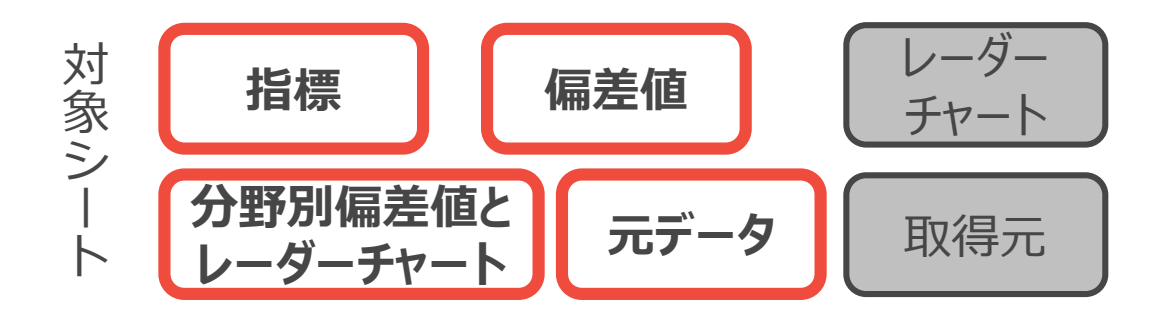

#### **TO DO :**

- ▶ 都道府県の市区町村の数に合わせて該当シートのエクセルシートの行を増減させる。
- ▶ 比較対象となる市区町村名と地方公共団体コードを入力する。

|    | А     | В        | С                      | D                              | E                          |
|----|-------|----------|------------------------|--------------------------------|----------------------------|
| 1  | 指標    |          |                        |                                |                            |
| 2  | 101.3 |          | A.経済・雇用                | ]                              |                            |
| 3  | 1     | No.      | A1                     | A2                             | A3                         |
| 4  |       | データ名     | 昼夜間人<br>□比(20-<br>44歳) | 課税対象<br>所得(納税<br>義務者1人<br>当たり) | 男女別正<br>規雇用者<br>比率(男<br>性) |
| 11 | 50202 | B市       | 101.1                  | 3,402                          | 90                         |
| 12 | 50203 | C市       | 103.0                  | 3,204                          | 82                         |
| 13 | 50205 | D市       | 99.0                   | 3.220                          | 81                         |
| 14 | 50206 | E市       | 97.0                   | 3,609                          | 81                         |
| 15 | 50207 | F市       | 96.0                   | 2,987                          | 78                         |
| 16 | 50208 | G市       | 104.8                  | 2,756                          | 79                         |
| 17 | 50209 | Н市       | 98.0                   | 2,397                          | 80                         |
| 18 | 50210 | I市       | 99.9                   | 3,201                          | 80                         |
| 19 | 50211 | J市       | 100.8                  | 3,040                          | 86                         |
| 20 | 50303 | K⊞j      | 100.0                  | 2,988                          | 81                         |
| 21 | 50304 | LBJ      | 96.3                   | 2,687                          | 85                         |
| 22 | 50305 | M⊞j      | 98.4                   | 2,199                          | 77                         |
| 23 | 50306 | N⊞Ţ      | 90.9                   | 2,856                          | 77                         |
| 24 | 50341 | ०म       | 98.7                   | 3,387                          | 88                         |
| 25 | 50342 | P村       | 94.2                   | 3,765                          | 80                         |
| 26 | 50343 | Q村       | 101.9                  | 2,698                          | 80                         |
| 27 | 50344 | R村       | 108.2                  | 2,759                          | 78                         |
| 28 | 50345 | S村       | 91.2                   | 2,435                          | 82                         |
| 29 | 50561 | 工村       | 101.9                  | 2,641                          | 74                         |
| 30 |       |          | (注)比率算                 | 出に用いたが                         | 一人母行                       |
| 31 | 1     |          | ※2:X県総                 | た計調査課[]                        | X県年齢別                      |
| 32 | 1     |          | ※3:総務                  | 省「住民基本                         | 台帳に基                       |
| 33 |       |          |                        |                                |                            |
| 34 |       |          |                        |                                |                            |
| 35 |       |          |                        |                                |                            |
|    | •     | 指標 偏差値 し | ノーダーチャート               | 分野別偏差                          | 値とレーダー                     |

対象シートのA、B列にある市区町村の数(デフォルトで20行)を、都道府県の市区町村数に合わせます。
 例:市区町村数が30の場合、30-20=10行追加します。
 やり方:12~28行目の間の任意の行を選択し、「挿入」を選択します。
 注意点:デフォルトの11・29行目はシート保護のためさわらないでください。

② 各行のA列に地方公共団体コードを、B列に市区町村名を入力します。

| (1 | .)    |       |            |              |                 |                      |           |       |
|----|-------|-------|------------|--------------|-----------------|----------------------|-----------|-------|
| 4  |       |       | -+-+p33%,/ | 当たり)         | 性)              | 性)                   | 19367     | (自転車) |
| 11 | 50202 | B市    | 101.1      | 2.403        | 005             | 11.6                 | 5.2       | 14.   |
| 12 | 50203 | C市    | 103.0      | MS           | Ρ⊐'•11 •        | A^ A` 🔤 - 9          | 6 🤊 🖾 4.8 | 12.   |
| 13 | 50205 | D市    | 99.0       | B            | r 🗏 🔗 - 🗛       | •⊞ • 58 <b>-</b> \$8 | S.5       | 16.   |
| 14 | 50206 | E市    | 97.0       | 3.609        | al 81.8         | 43.8                 | 6.0       | 13.   |
| 15 | 50207 | F市    | 96.0       | X t          | 初り取り(工)         |                      | 5.9       | 9.    |
| 16 | 50208 | G市    | 104.8      | [ <b>]</b> : | ⊐ピ−( <u>C</u> ) |                      | 4.9       | 11.   |
| 17 | 50209 | Нħ    | 98.0       | <u>6</u> ,   | 粘り付けのオプショ       | >:                   | 4.2       | 9.    |
| 18 | 50210 | I市    | 99.9       |              | <u>-</u>        |                      | 4.8       | 12.   |
| 19 | 50211 | J市    | 100.8      | 3            | 形式を選択して貼り       | 付け( <u>S</u> )       | 5.0       | 21.   |
| 20 | 50303 | K⊞j   | 100.0      |              | <b>奉入(1)</b>    |                      | 3.8       | 6.    |
| 21 | 50304 | LET   | 96.3       |              | (D)             |                      | 4.5       | 49.   |
| 22 | 50305 | M⊞j   | 98.4       |              | 数式と値のクリア(N      | )                    | 5.1       | 56.   |
| 23 | 50306 | N⊞j   | 90.9       |              | 711.の車式設定(E)    |                      | 6.2       | 58.   |
| 24 | 50341 | ்ப    | 98.7       |              | この言さ(の)         |                      | 3.7       | 58.   |
| 25 | 50342 | P村    | 94.2       |              | 100両(広)…        |                      | 4.7       | 12.   |
| 26 | 50343 | Q村    | 101.9      |              | #表示(日)          |                      | 3.9       | 34.   |
| 27 | 50344 | R村    | 108.2      |              | ⇒表示( <u>∪</u> ) |                      | 3.4       | 43.   |
| 28 | 50345 | 0.4.1 | 91.2       | 2./35        | 5 82.3          | 17.9                 | 58        | 20    |

| (2) | )  |       |      |            |                          |
|-----|----|-------|------|------------|--------------------------|
|     |    | А     | В    | С          | [                        |
|     | 1  | 指標    |      |            |                          |
|     | 2  |       |      | A経済・雇用     | ]                        |
|     | 3  |       | No.  | A1         | A                        |
|     | 4  |       | データ名 | 昼夜間人<br>口比 | 課税対<br>所得(<br>義務者<br>当たり |
|     | 11 | 14100 | 横浜市  | 101.1      | 3                        |
|     | 12 | 14130 | 山崎市  | 103.0      | 3                        |
|     | 13 | 50205 | D市   | 99.0       | 5                        |

### 2. 比較する指標を選ぶ i

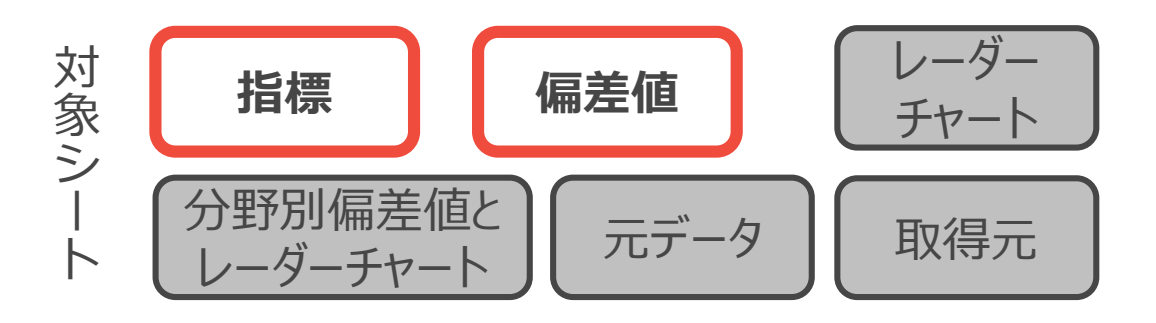

#### TO DO :

▶ A.経済・雇用~G働き方、男女共同参画までの7つの分類の中で取り上げたい指標を選択し、入れ替える。

| して<br>貼り作<br>H26 | <ul> <li>払切り用</li> <li>10コピー</li> <li>がま式の<br/>クリップボー</li> <li>マー</li> </ul> | RD<br>・<br>の<br>コンピー/貼り付け<br>-ド 「」<br>・<br>・<br>・<br>・<br>・<br>・<br>・<br>・<br>・<br>・<br>・<br>・<br>・ | Pゴシック<br><i>I</i> <u>U</u> ・ 田<br>フォ<br>34.2 | *   11 *<br>*   <u>Ø</u> * <u>A</u><br>t>t | して全体を表示す                                            | る 標準<br>- ○ ○ ○ ○ ○ ○ ○ ○ ○ ○ ○ ○ ○ ○ ○ ○ ○ ○ ○ |                       |                                  |                                |                                       |
|------------------|------------------------------------------------------------------------------|----------------------------------------------------------------------------------------------------|----------------------------------------------|--------------------------------------------|-----------------------------------------------------|-------------------------------------------------|-----------------------|----------------------------------|--------------------------------|---------------------------------------|
|                  | А                                                                            | В                                                                                                   | С                                            | D                                          | Е                                                   | F                                               | G                     | Н                                | Ι                              | J                                     |
| 1                | 指標                                                                           |                                                                                                    | 。 《文文 · 南田                                   | 9                                          |                                                     |                                                 |                       | o Teto Lo Id                     | -/                             | _                                     |
| 2                |                                                                              | No                                                                                                  | A.#全/育 / 雇用<br>A.1                           | A9                                         | 64                                                  | АЛ                                              | 45                    | B.販わい、当<br>P1                    | 口環境                            | 2                                     |
| 4                |                                                                              | データ名                                                                                                | 全名<br>単次間人<br>開税<br>単次に20-<br>単続<br>単統<br>単た |                                            | 戦対象<br>所得(納税<br>規雇用者<br>験務者1人<br>比率(男<br>当たり)<br>性) |                                                 | 完全失業<br>率(20-44<br>歳) | 駅(最寄り)<br>までの平均<br>所要時間<br>(自転車) | 大型小売<br>店数(人口<br>1万人当た<br>り)   | 人口1万/<br>当たり医<br>品・化粧品<br>小売り業<br>業所数 |
| 5                |                                                                              |                                                                                                    |                                              |                                            |                                                     |                                                 |                       | <b>※</b> 1                       | Жз                             | Жз                                    |
| 6                |                                                                              | 単位                                                                                                  | %                                            | 千円                                         | %                                                   | %                                               | %                     | 分                                | 店/万人                           | 店/万/                                  |
| 7                |                                                                              | 時点                                                                                                  | H27.10.1                                     | H30.7.1                                    | H27.10.1                                            | H27.10.1                                        | H27.10.1              | H26.12.31                        | H28.6.1                        | H28.6.1                               |
| 8                |                                                                              | 総務省「市<br>総務省「国 町村税課<br>資料                                                                           |                                              | 総務省「市<br>町村税課<br>税状況等<br>調」                | 総務省「国<br>勢調査」                                       | 総務省「国<br>勢調査」                                   | 総務省「国<br>勢調査」         | ╳県資料                             | 総務省「統<br>計でみる市<br>区町村の<br>すがた」 | 総務省「終<br>済センサ<br>ス」                   |
| 9                |                                                                              | X県                                                                                                  | 99.9                                         | 3,264                                      | 84.5                                                | 43.0                                            | 5.2                   | 17.7                             | 1.3                            | 7.0                                   |

 1 指標はA.経済・雇用やB.賑わい、生活環境など7つの 分野に分かれています。
 それぞれの分野を構成する指標は対象シートのC~
 AN列にデフォルトで記載されていますので、どういった指標があるかを確認してください。

 
 自地域の特性にそぐわない指標や取得できない指標 などがあれば、適宜指標を削除・変更してください。

 例:コンビニ店舗数より郵便局数のほうが生活の賑わいに直結しているので変更したい

 やり方:コンビニ店舗数のセルを書き換える

 注意点:シート保護のため、分野ごとの境界にある列は削除せずに書き換えるようにしてください。

 指標・偏差値の2シートを対応して変更してください。

③ 合わせて、8行目の参照した資料も変更してください。

## 2. 比較する指標を選ぶ ii 具体例

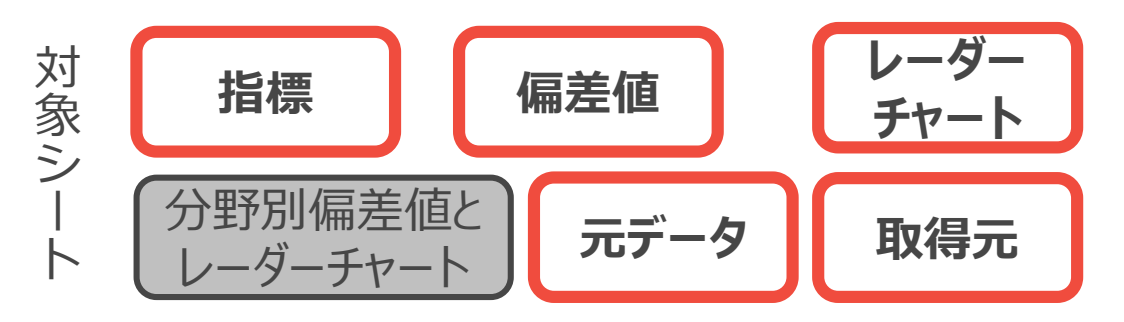

# F.子育て支援サービスの分野に新しく「12-17歳人口1万人当たりの学習塾数」という指標を追加する

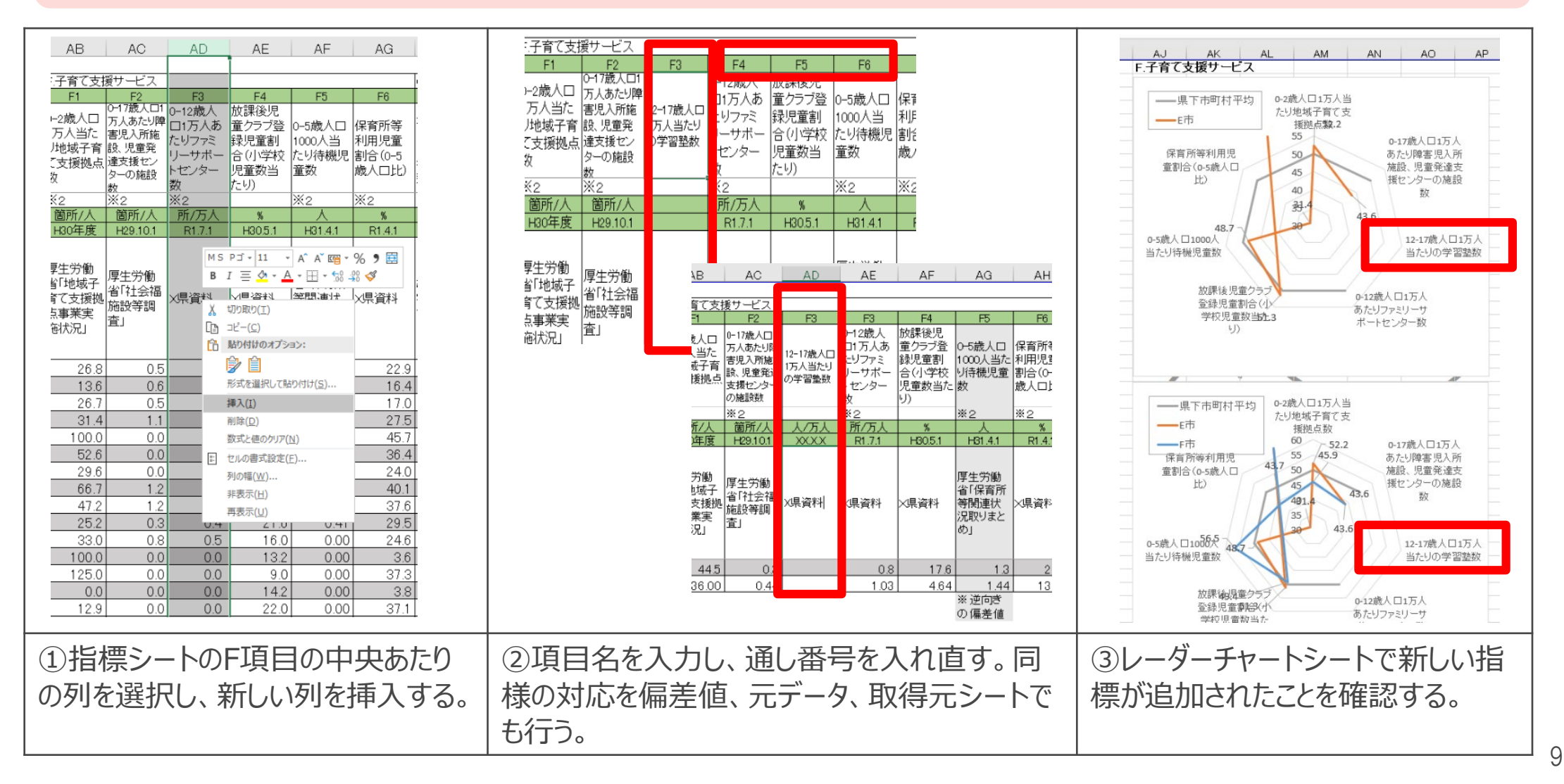

#### 3. データを取得する i

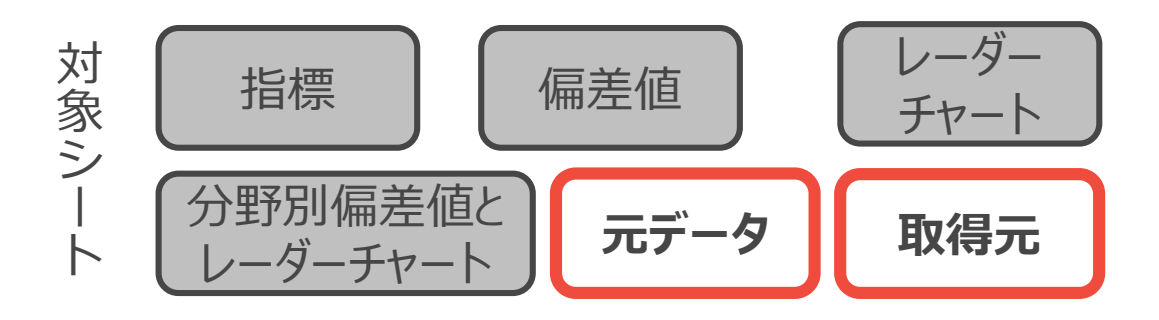

10

#### **TO DO :**

- ▶ 取得元シートの「URL」と「データの取得方法補足」を参照しながらデータをダウンロードする。
- ▶ 取得したデータは加工せずに元データシートに記載する。

| 1<br>2<br>3<br>4<br>5 | A       | В          | С                       | D              | E              | F              | G                      | 1        | 本ファイルにあらかじめ記載されているもの以外の指標を使う場合<br>は、まず指標を計算するために必要なデータの種類を考えます。<br>して、当該データの出典となる統計資料等を探します。 |
|-----------------------|---------|------------|-------------------------|----------------|----------------|----------------|------------------------|----------|----------------------------------------------------------------------------------------------|
| 0<br>7                | 767 - 5 | No.        |                         | 43             | Δ              | 4              | R2 R                   | 3        | 例:男女別正規雇用者比率(男性)のテータが必要な場合、正                                                                 |
| 8                     |         | データ名       | 正規雇用者<br>数(男性)          | 雇用者数総<br>数(男性) | 正規雇用者<br>数(女性) | 雇用者数総<br>数(女性) | 大型小売店<br>数<br>数<br>業事業 | •<br>灵   | 規雇用者数(男性)のデータと、雇用者数総数(男性)のデータが<br>必要となります。                                                   |
| 9                     |         | X県         | 447,843                 | 529,783        | 215,055        | 500,338        | 356                    | <u>,</u> | やり方・国熱調杏哉業県能空其木隹計から該当するデークを                                                                  |
| 0                     | 50201   | ATT        | 128,995                 | 149,493        | 53,333         | 131,876        | 89                     | 5        | ドリリ、国务响且机未扒您守全个未可加少成当乎る」                                                                     |
| ,                     | 50202   |            | <u>98,413</u><br>33,000 | 40.000         | 14.598         | 144,444        | 18                     | -        | ウンロードレ、貼り付けます。                                                                               |
| 3                     | 50205   | D市         | 5,321                   | 6,543          | 2,727          | 6,420          | 11                     |          |                                                                                              |
| 4                     | 50206   | E市         | 17,233                  | 21,070         | 8,765          | 19,999         | 29                     | 1        | - 注意点1:割合の計算などは指標シート上で行い、 元データシ                                                              |
| -                     | 50207   | F市         | 23,456                  | 29,999         | 9,944          | 21,098         | 16                     |          |                                                                                              |
| 3                     | 50208   | G市<br>山士   | 8,218                   | 10,345         | 4,567          | 11,111         | 8                      |          | トには生ナータのみを人れてくたさい。                                                                           |
| 2                     | 50209   |            | 44 444                  | 55 555         | 17.685         | 43,210         | 31                     | ÷        |                                                                                              |
| 9                     | 50211   | J市         | 31,468                  | 36,545         | 13,456         | 30,775         | グラフ エリア 29             | - · · ·  | 注意点2:本ノアイル上で計算せり、指標ンートに直接、 叙値                                                                |
|                       | 50303   | KEJ        | 1,000                   | 1,234          | 500            | 1,111          | 3                      |          | ユキオファレキゴ化です                                                                                  |
| 1                     | 50304   | LBT        | 854                     | 1,000          | 556            | 1,234          | 2                      |          | 人力9ることも判能じ9。                                                                                 |
| 2                     | 50305   | MET        | 950                     | 1,234          | 555            | 1,333          | 2                      |          |                                                                                              |
| 3                     | 50306   |            | 5,789                   | 8,765          | 2,030          | 6,000          | 4                      |          |                                                                                              |
| 25                    | 50342   | <u>D</u> 村 | 8,888                   | 11,111         | 3,456          | 7,654          | 7                      |          | 取得二シートに当該データの出曲IIDI や資料タ 参照した主(                                                              |
| 3                     | 50343   | QNT        | 4,680                   | 5,791          | 1,357          | 3,247          | 6                      |          | 取得几ノートに当該ノーグの山央URLド貝科石、 ジ 照した衣(                                                              |
| 7                     | 50344   | R村         | 5,999                   | 7,654          | 2,768          | 6,087          | 0                      | -        | 種類かどを記載し、 あとから出曲に辿れるようにします                                                                   |
| 28                    | 50345   | S村<br>T++  | 1,234                   | 1,500          | 579            | 1,212          | 1                      |          | 「王天」のしていていて、このには、シロゴキャーにつみしてします。                                                             |
| 29                    | 50561   | <b> </b> 杯 | 3,210                   | 4,321          | 1,467          | 3,439          | 0                      |          |                                                                                              |
| 21                    |         |            |                         |                |                |                |                        |          |                                                                                              |
| -                     | ) E     | 指標 偁       | ■差値 レーダー                | -チャート 分野       | 別偏差値とレーダー      | -チャート 元ラ       | データ 取得元 (              | Ð        |                                                                                              |

#### 対象シ 勽 3. データを取得する ii 指標 偏差值 チャート 補足 分野別偏差値と 元データ 取得元 -ダーチャート

#### **TO DO :**

- ▶ 取得元シートの「URL」と「データの取得方法補足」を参照しながらデータをダウンロードする。
- ▶ 取得したデータは加工せずに元データシートに記載する。

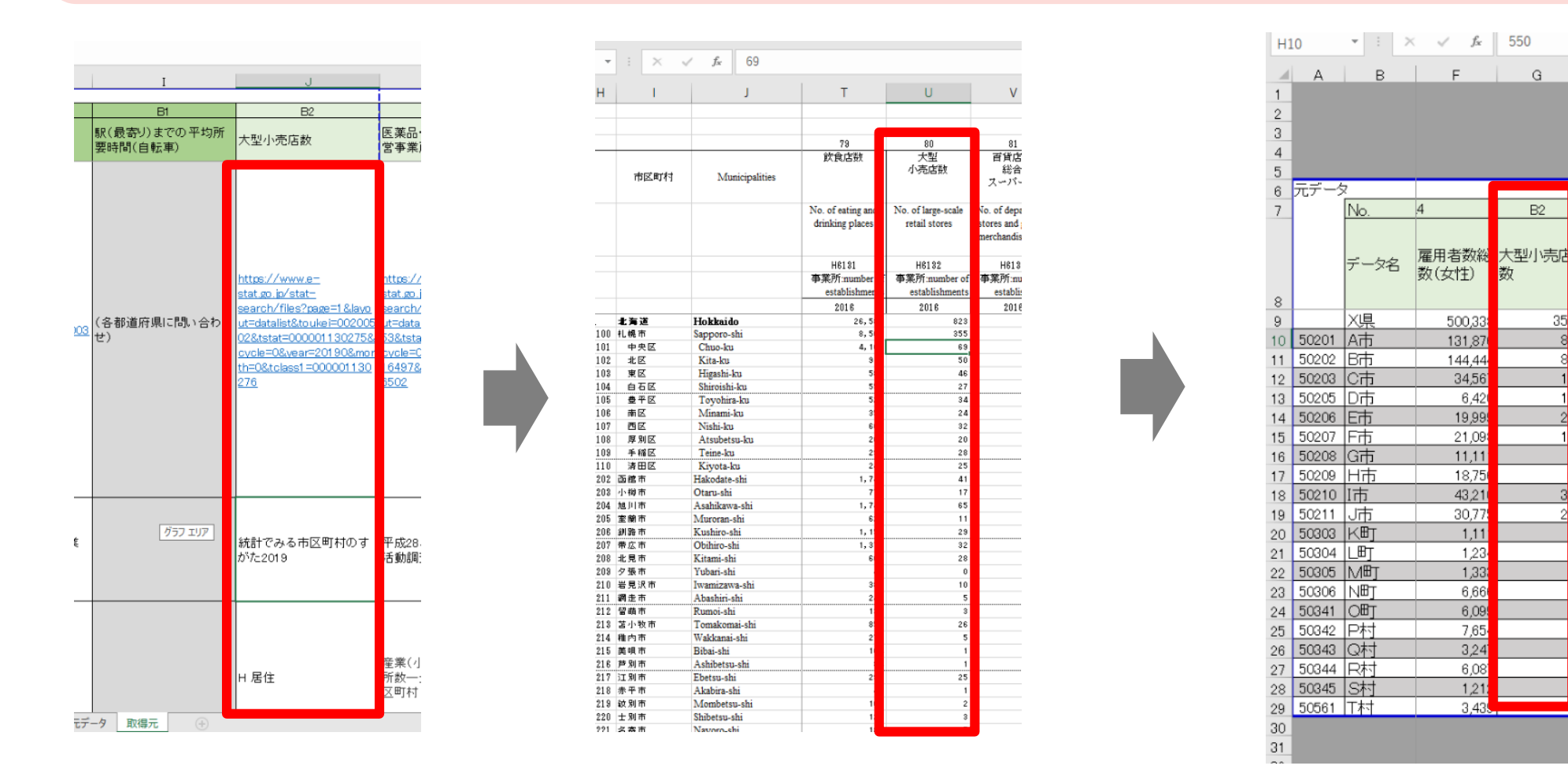

一粧業

FI

35

## 3. データを取得する iii 具体例(国の統計等以外のデータを使う場合)

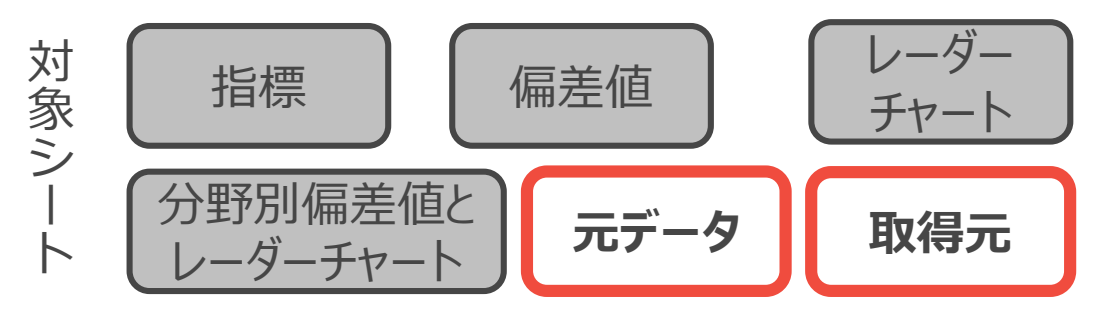

#### 0-17歳人口について、都道府県の統計データより当該データを探して記載する。

※上記は、国の統計等以外のデータを活用する場合におけるデータ取得の進め方の一つの仮想例であり、実際にすべての都道府県がそれぞれ0-17歳人口の データを有するとは限りません。実際の場面では、どのようなデータが存在するか、どの情報源から取得可能か、も含めて、検討することが必要になります。

| BA                                                                                                    | BB                                                                                                    | BC                                                                                                    | BD                                                                                                    | BE                                   | BF                                   | BG                                   |
|----------------------------------------------------------------------------------------------------|----------------------------------------------------------------------------------------------------|----------------------------------------------------------------------------------------------------|----------------------------------------------------------------------------------------------------|--------------------------------------|--------------------------------------|--------------------------------------|
|                                                                                                    |                                                                                                    |                                                                                                    |                                                                                                    |                                      |                                      |                                      |
| 人口(2017.1.1)                                                                                                    | 人口(2015.1.1)                                                                                                    | 人口(2018.1.1)                                                                                                    | 人口(2019.1.1)                                                                                                    | 0-17歳人口(2017.10.1)                   | 0-17歳人口(2018.10.1)                   | 0-5歳人口(2018.10.1)                    |
| <u>ittps://www.e=</u><br>itat.co.io/stat=<br>pearch/files?page=18layout=d<br>italist&touke=00200241&tsta<br>=000001039591&scvcle=7&ve<br>gr=20170&month=0&tolass1=<br>00001039601&scvcle facet=t<br>plass1%3Acycle | https://www.e=<br>stat.go.jp/stat_<br>search/files?page=1&layout=d<br>atalist&touke=02000241&stat<br>t=000001039591&cvcle=7&ve<br>ar=20150&month=0&tclass1=<br>000001039601&result back=1 | https://www.e=<br>stat.co.io/stat=<br>gearch/files?page=18layout=d<br>atalist&touke=00200241&tsta<br>t=00001039591&ovcle=78ve<br>ar=20180&month=0&tclass1=<br>000001039601&ovcle facet=t<br>class1%3Acycle | https://www.e=<br>stat.go.jp/stat_<br>search/files?pase=1&layout=d<br>atalist&touke=00200241&sta<br>t=000001039591&cvcle=7&ve<br>ar=20190&month=0&tclass1=<br>000001039601&result back=1 | (各都道府県の統計データ<br>より当該データを探して記<br>載する) | (各都道府県の統計データ<br>より当該データを探して記<br>載する) | (各都道府県の統計データ<br>より当該データを探して記<br>載する) |
| 2017年 住民基本台帳に<br>基づく人口、人口動態及び<br>世帯数調査                                                                                                    | 2015年 住民基本台帳に<br>基づく人口、人口動態及び<br>世帯数調査                                                                                                    | 2018年 住民基本台帳に<br>基づく人口、人口動態及び<br>世帯数調査                                                                                                    | 2019年 住民基本台帳に<br>基づく人口、人口動態及び<br>世帯数                                                                                                    | 7 ~                                  | ージ                                   |                                      |
| 表17-03 【総計】市区町<br>村別人口、人口動態及び<br>世帯数<br>指標 偏差値 レ                                                                                                    | 表15-03 人口<br>ダーチャート 分野別偏差値                                                                                                    | 表18-03【総計】市区町村<br>別人口、人口動態及び世<br>帯数<br>とレーダーチャート 元データ                                                                                                    | 19-03【総計】市区町村<br>別人口、人口動態及び世<br>帯数<br>取得元 ①                                                                                                    |                                      |                                      |                                      |

 0-17歳の人口については、各都 道府県の統計データより当該 データを探して記載する。

```
その他、B1 駅(最寄り)まで
の平均所要時間(自転車)や
B6 コンビニ店舗数(人口1
万人当たり)、B7 自然公園
面積(人口比)、B8 15-18歳
人口1万人あたりの全日制・定
時制高校の学校数など、指標
シートにて資料が「X県資料」と
なっているものについても同様の
対応をする。
```

#### 3. データを取得する iv

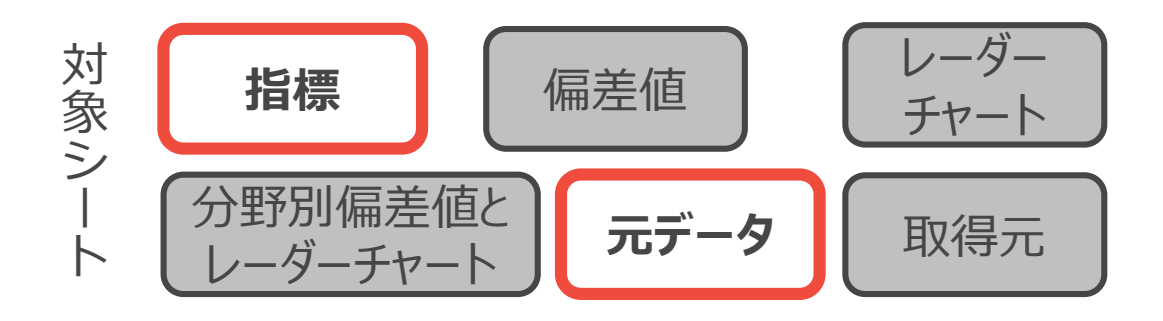

#### **TO DO :**

- ▶ 指標シートに該当するデータを入力する。
- ▶ 計算の必要な指標は指標シート上に計算式を入力する。

|    | A     | В        | D                              | E                          | F                          | G                     | Н                                |        |
|----|-------|----------|--------------------------------|----------------------------|----------------------------|-----------------------|----------------------------------|--------|
| 1  | 指標    |          |                                |                            |                            |                       |                                  | _      |
| 2  |       |          | ]                              |                            |                            |                       | B.賑わい、生                          | È      |
| 3  |       | No.      | A2                             | A3                         | A4                         | A5                    | B1                               |        |
| 4  |       | データ名     | 課税対象<br>所得(納税<br>義務者1人<br>当たり) | 男女別正<br>規雇用者<br>比率(男<br>性) | 男女別正<br>規雇用者<br>比率(女<br>性) | 完全失業<br>率(20-44<br>歳) | 駅(最寄り)<br>までの平均<br>所要時間<br>(自転車) | プルート   |
| 5  |       |          |                                |                            |                            |                       | <b>※</b> 1                       | $\geq$ |
| 6  |       | 単位       | 千円                             | %                          | %                          | %                     | 分                                |        |
| 7  |       | 時点       | H30.7.1                        | H27.10.1                   | H27.10.1                   | H27.10.1              | H26.12.31                        |        |
| 8  |       | 資料       | 総務省「市<br>町村税課<br>税状況等<br>調」    | 総務省「国<br>勢調査」              | 総務省「国<br>勢調査」              | 総務省「国<br>勢調査」         | X県資料                             | 彩言区す   |
| 9  |       | X県       | 3.264                          | 84.5                       | 43.0                       | 5.2                   | 17.7                             | -      |
| 10 | 50201 | A市       | 3,501                          | 86.3                       | 40.4                       | 5.1                   | 7.9                              |        |
| 11 | 50202 | B市       | 3,402                          | 90.5                       | 44.6                       | 5.2                   | 14.8                             | Γ.     |
| 12 | 50203 | C市       | 3,204                          | 82.5                       | 42.2                       | 4.8                   | 12.2                             |        |
| 13 | 50205 | D市       | 3,220                          | 81.3                       | 42.5                       | 6.5                   | 16.8                             | Γ.     |
| 14 | 50206 | E市       | 3,609                          | 81.8                       | 43.8                       | 6.0                   | 13.9                             |        |
| 15 | 50207 | F市       | 2,987                          | 78.2                       | 47.1                       | 5.9                   | 9.7                              | Γ.     |
| 16 | 50208 | G市       | 2,756                          | 79.4                       | 41.1                       | 4.9                   | 11.2                             |        |
| 17 | 50209 | Н市       | 2,397                          | 80.1                       | 46.1                       | 4.2                   | 9.6                              | Γ.     |
| 18 | 50210 | I市       | 3,201                          | 80.0                       | 40.9                       | 4.8                   | 12.9                             |        |
| 19 | 50211 | J市       | 3,040                          | 86.1                       | 43.7                       | 5.0                   | 21.7                             | Γ.     |
| 20 | 50303 | KET      | 2,988                          | 81.0                       | 45.0                       | 3.8                   | 6.9                              |        |
| 21 | 50304 | LET      | 2,687                          | 85.4                       | 45.1                       | 4.5                   | 49.5                             | Γ.     |
| 22 | 50305 | M⊞j      | 2,199                          | 77.0                       | 41.6                       | 5.1                   | 56.8                             |        |
| 23 | 50306 | N⊞j      | 2,856                          | 77.5                       | 45.5                       | 6.2                   | 58.2                             | Γ.     |
| 24 | 50341 | ०म       | 3,387                          | 88.5                       | 43.1                       | 3.7                   | 58.3                             |        |
| 25 | 50342 | P村       | 3,765                          | 80.0                       | 45.2                       | 4.7                   | 12.3                             | Γ.     |
| 26 | 50343 | Q村       | Q村 2698 80.8 41.8              |                            |                            |                       | 34.2                             |        |
| -  | •     | 指標 偏差値 し | ノーダーチャート                       | 分野別偏差                      | 値とレーダーチャ                   | ート 元データ               | 9 取得元                            |        |

 1 指標シートにおいて、指標を計算するために必要なデータを元データ シートから参照する計算式を入力する。
 例:男女別正規雇用者数比率(男性)を計算する場合
 = 元データ内の正規雇用者数(男性) / 雇用者数総数(男性)の データ
 注意点:割合の計算などは指標シート上で行い、元データシートに

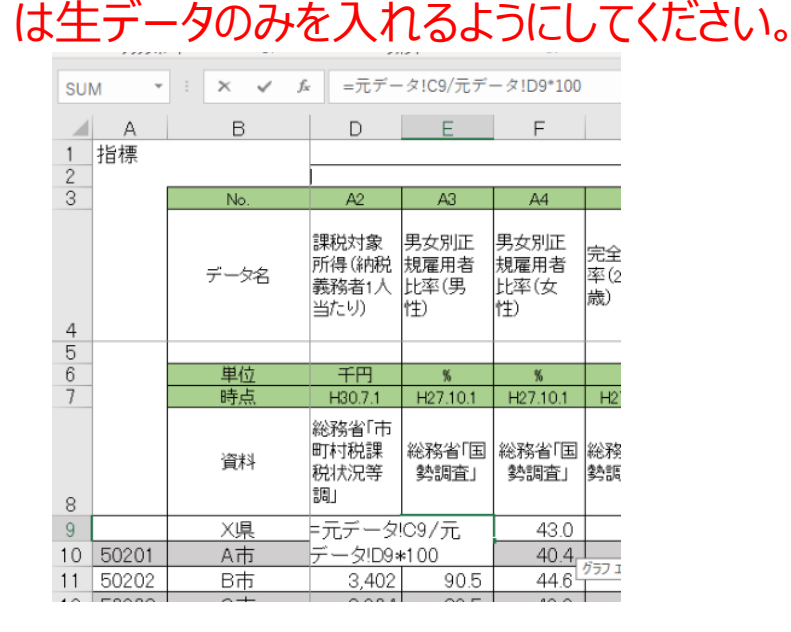

## 3. データを取得する v 具体例

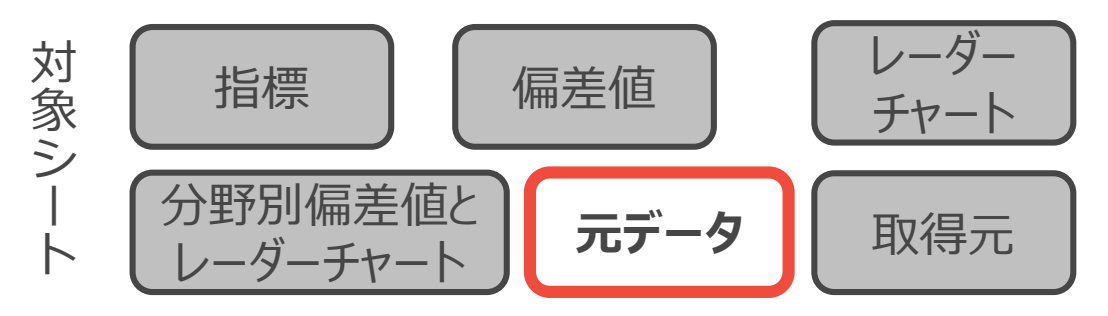

#### 指標A3男女別正規雇用者比率(男性)を例にデータ取得方法を参照する。

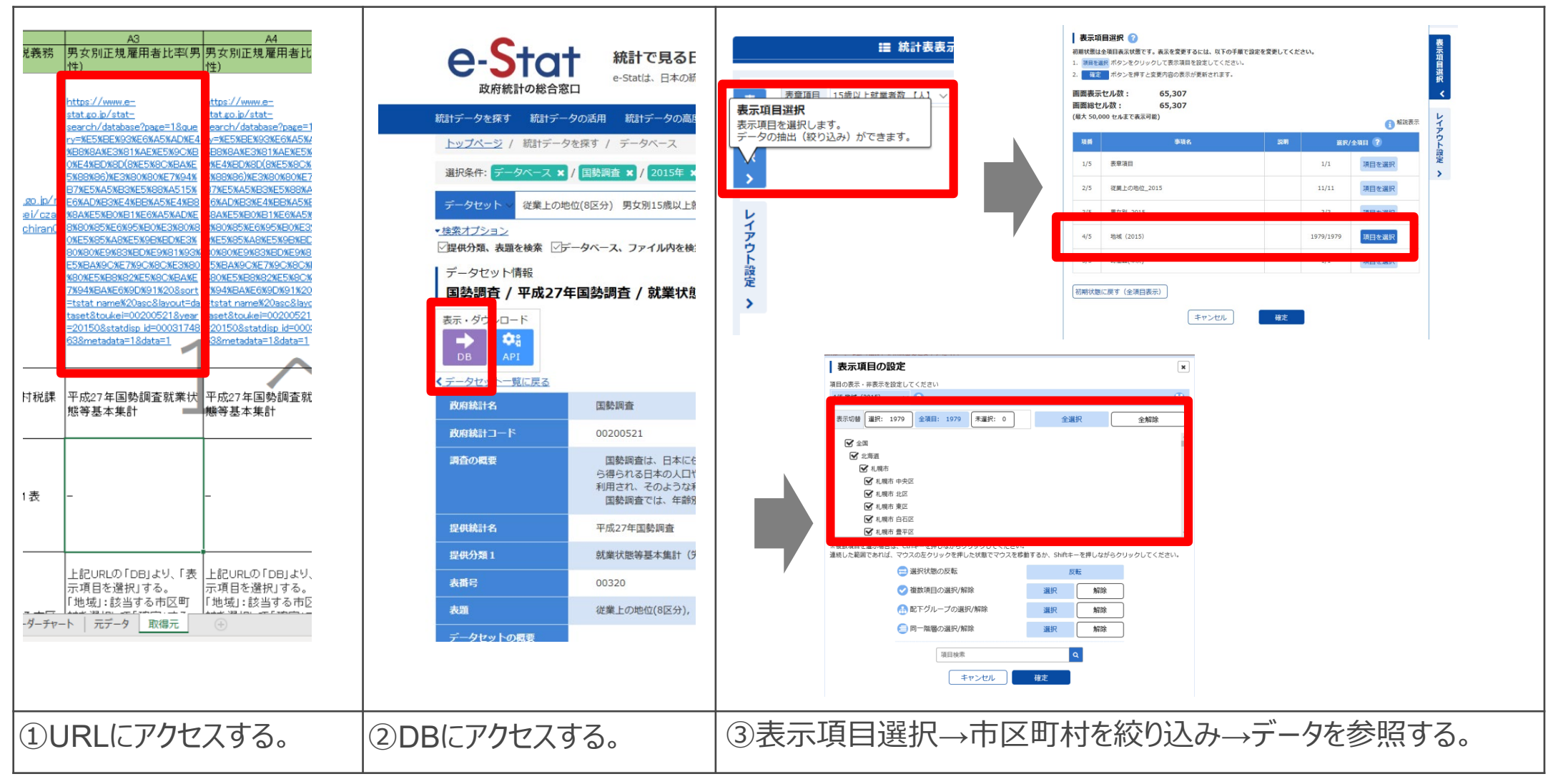

## 3. データを取得する vi 具体例

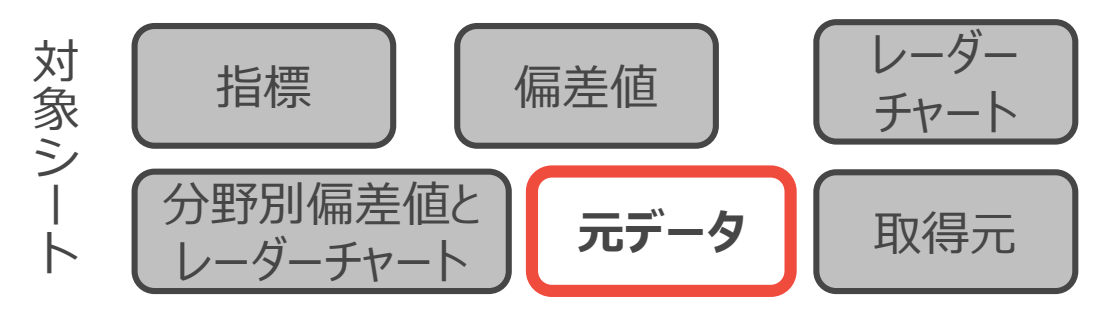

#### 指標G7くるみん認定企業を例にデータ取得方法を参照する。

| G7                                                                                                    | テーマ別に探す 報道・広報 政策について 厚生労働省について 統計情報・                                                                                                    | $\begin{array}{c ccccccccccccccccccccccccccccccccccc$                                                                                                    |
|----------------------------------------------------------------------------------------------------|----------------------------------------------------------------------------------------------------|----------------------------------------------------------------------------------------------------|
| に占め くるみん認定企業 資本金 業数                                                                                   | ↑ ホーム > 政策について > 分野別の政策一覧 > 子ども・子育て > 子ども・子育て支援 > 次世代育成支援対                                                                                                    | 次世代育成支援対策推進法に基づく「くるみん」認定企業一覧(北海道)                                                                                                    |
| ttps://<br>tat.go,<br>.go.jo/st earch                                                                 | <sup>****</sup><br>・・*** ・*** ・*** ・*** ・*** ・*** ・*                                                                                                    | 2     都適府県     企業名     所在地     認定年       3     北海道     医療法人社団愛心館     注↓ 昇順(S)     2015年       4     北海道     株式会社アインファーマシーズ     ズレ 隙順(Q)     2015年       5     北海道     株式会社アノファーマシーズ     ズレ 隙順(Q)     2015年       6     北海道     株式会社アレフ     会社会社会社会社会社会社会社会社会社会社会社会社会社会社会社会社会社会社会社                                                                                                    |
| ulshinib<br>oson.ht<br>sedai/kijuntekigou/index.<br>isedai/kijuntekigou/index.<br>itml<br>03684<br>45 | <ul> <li>● <u>くるみん認定【令和2年2月末時点】</u></li> <li>● <u>ブラチナくるみん認定【令和2年2月末時点</u></li> <li>● <u>各都道府県労働局ホームページ</u></li> <li>● <u>具体的な取組は・・・</u></li> </ul>                                                                                                    | 10     北海道     SOC株式会社                                                                                                    |
| <u>エる男</u><br>形成又<br>策の推<br>家の推<br>泉)市<br>単別一覧<br>町村別<br>参員へ<br>別従業                                   | くるみん認定【令和2年2月末時点】<br><sup>全国版[Excel形式:202KB]</sup>                                                                                                    | 11     11/2     11/2     11/2     11/2       18     12/3/2     11/2       19     12/3/2     11/2       20     12/3/2     11/2       20     12/3/2     11/2       20     12/3/2     11/2       20     12/3/2     11/2       21     12/3/2     11/2       21     12/3/2     11/2       21     12/3/2     11/2       21     12/3/2     11/2       21     12/3/2     11/2       21     12/3/2     11/2       21     12/3/2     11/2       21     12/3/2     11/2       21     12/3/2     11/2       21     11/3/2     11/2       21     11/3/2     11/2       21     11/3/2     11/2       21     11/3/2     11/2       21     11/3/2     11/2       21     11/3/2     11/2       21     11/3/2     11/2       21     11/3/2     11/3/2       21     11/3/2     11/3/2       21     11/3/2     11/3/2       21     11/3/2     11/3/2       21     11/3/2     11/3/2       21     11/3/2     11/3/2   < |
|                                                                                                    | <ul> <li>* 北海道 [Excel形式:14KB]</li> <li>&gt; 法賀県 [Excel形式:14KB]</li> <li>&gt; 青森県 [Excel形式:12KB]</li> <li>&gt; 宮城県 [Excel形式:14KB]</li> <li>&gt; 治手県 [Excel形式:13KB]</li> <li>&gt; 大阪府 [Excel形式:20KB]</li> <li>&gt; 宮城県 [Excel形式:13KB]</li> <li>&gt; 兵庫県 [Excel形式:16KB]</li> <li>&gt; 秋田県 [Excel形式:13KB]</li> <li>&gt; 奈良県 [Excel形式:13KB]</li> </ul> |                                                                                                    |
| ①URLにアクセスする。                                                                                          | ②所属する都道府県を選択する。                                                                                                    | ③所在地から参照する市区町村を選択し、ソートしたうえ<br>で企業数をカウントする。                                                                                                    |

## 4. データを入力する 具体例

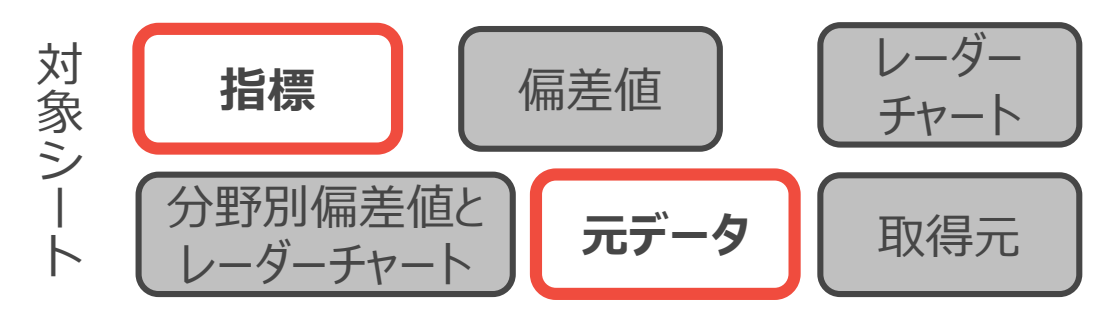

#### 指標B2大型小売店数(人口1万人当たり)を元データから計算式を入力し記入する。

| 内区町村     Municipalities     大型<br>小売店数     百貨店<br>総合<br>スーンパー       7     No. of large-scale<br>retail stores     No. of depi<br>stores and<br>merchandii                                                                                                    | AR10 • : × • fr 878781<br>A B AQ AR<br>1<br>2<br>3                                                                                                    | III0     I     I     I     I       A     B     H     I     J       1     指標     B賑わい・生活環境     B       3     No.     B1     B2       B3     Kg(最寄り)     大型小売     人口1万人                                                                                                    |
|----------------------------------------------------------------------------------------------------|----------------------------------------------------------------------------------------------------|----------------------------------------------------------------------------------------------------|
| 0         Hol 32         Hol 32         Hol 32           9         事業所 mumber of<br>toblisheett         事業所 mumber of<br>establisheett         事業所 mumber of<br>establisheett         事業所 mumber of<br>establisheett           10         10         北方道         Hokkaido         2016         2016           12         01100         北條市         Sappore-shi         395         305           13         01101         中央区         Chuo-ku         63           14         01102         北区         Kita-ku         50           15         01103         東区         Higashi-ku         46           16         01104         白石区         Shirnishi-ku         27 | 4<br>5<br>6 元データ<br>7 No.<br>データ名 人口 人口 人口<br>(2015.1.1) (2018                                                                                                    | エータ名     までの平均     古次の平均     古次(人口二)     品-(化粧品)       所要時間     1万人当た。     小売り業事       15     ※1     ※3     ※3       6     単位     分     店/万人       7     時点     H28.6.1     H28.6.1       ※約省下統     総務省下統     総務省下経                                                                                                    |
| 6       元データ         7       No.       B2         7       アータ名       大型小売店         8       データ名       大型小売店         9       火県       356         10       50201       A市         11       50202       B市         12       50203       C市         13       50205       D市         14       50206       E市         15       50207       F市         16       50208       G市         17       50209       H市         18       50210       I市         18       50210       I市                                                                                                    | 9         火県         2,853,48         2,792,392           10         50201         A市         888,88         878,781           11         50202         B市         624,62         599,999           12         50203         C市         234,56         231,231           13         50205         D市         46,80         45,678           14         50206         E市         111,11         409,345           15         50207         F市         433,33         123,456           16         50208         G市         76,54         75,319           17         50209         H市         101,10         100,006           18         50210         I市         242,00         243,000           19         50211         J市         170,98         167,890           20         50303         K町         9,99         9,876           21         50304         L町         7,10         7,001           22         50305         M町         39,99         39,395           24         50341         O町         33,33         32,132           25         50342         P村         44,44         43,210< | 資料     X県資料     計でみる市<br>Seturito<br>すかた」     済ゼンサ<br>ス」       9     X県     17.7     1.3     7.0       10     50201     A市     7.9     1.0     6.3       11     50202     B市     14.8     1.8     8.9       12     50203     C市     12.2     0.3     7.1       13     50205     D市     16.8     2.4     6.6       14     50206     E市     13.9     2.2     9.1       15     50207     F市     9.7     1.3     6.9       16     50208     G市     11.2     1.7     7.8       17     50209     H市     9.6     0.0     3.5       18     50210     I市     1.6.8     3.0     3.0       21     50303     K町     6.9     3.0     3.0       21     50303     K町     6.8     3.0     3.0       21     50304     L町     49.5     2.5     12.9       22     50305     M町     58.2     1.8     5.3       13     50306     N町     58.2     1.5     5.3 |
| ①分子となる指標がどの年次に取得<br>されたものかを確認したうえで、元<br>データシートでデータを参照する。                                                                                                    | ②分母の人口データについて、<br>①で確認した年次に合うデータを<br>元データシートで参照する。                                                                                                    | ③指標シートにて、「=(①で参照したデータ)/(②<br>で参照したデータ)*10000」と入力し、値を記載す<br>る。                                                                                                    |

#### 5. 偏差値を確認する

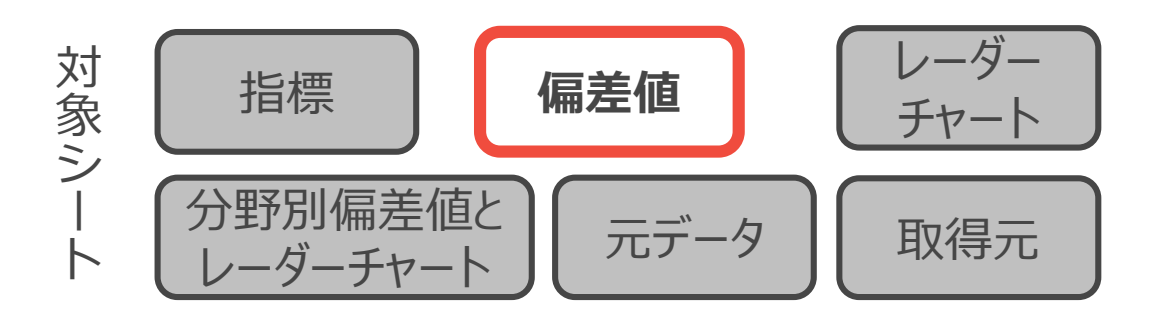

#### **TO DO :**

▶ 入力した指標をもとに偏差値が算定されているかを確認する。

▶ 負の指標(失業率など)の「逆向きの偏差値」を設定する

| 126 | A     | B : X ✓ £       | k =(指標!<br>C | 126-偏差值!!\$30<br>D                                                                                                    | )指   | 皆標                  | をすべ             | て入え     | カす        | 32,          | 偏         | 差値            | シートに偏         | 差値な                   | が算ど         | おちは                          | いるの        | ので積                   | 宿認              | しま            | す。        |
|-----|-------|-----------------|--------------|----------------------------------------------------------------------------------------------------|------|---------------------|-----------------|---------|-----------|--------------|-----------|---------------|---------------|-----------------------|-------------|------------------------------|------------|-----------------------|-----------------|---------------|-----------|
| 1   | 偏差値   |                 |              |                                                                                                    |      |                     |                 |         |           |              |           |               |               |                       |             |                              |            |                       |                 |               |           |
| 2   |       | N la            | A.経済・雇用      | AQ A                                                                                                    |      |                     |                 |         |           |              |           |               |               |                       |             |                              |            |                       |                 |               |           |
| 0   |       | NU.             | AI           | <u>~</u> ()                                                                                                    |      | 出合                  | コキの値            | 主       | た計        | -笛1          | =7        | ŧΓ            | <b>空</b> 个生要? |                       | 日二          | LXD≣                         | 刃上口        | /十米                   | ነት 1            | ビ米ケ           | 店が伯       |
|     |       |                 | 昼夜間人         | 課税対象 男女形                                                                                                    |      | 즈[브.                | JCの<br>加田       | 四五      | (七百一      | 昇し           |           | 1 o I         | 元土大未-         | ₽]//                  | ハリル         | ء <u>ت</u> ار ح              | 心入口        | 「<br>丁<br>女<br>プ<br>「 | とし              | し女人           | 네 [[[[]]] |
|     |       | データ名            | 口比(20-       | 所得(納税 規雇)<br>美歌去1   12支/                                                                                                    | 1    | $\sqrt{\mathbf{I}}$ | こちかてま           | = 1 1 1 | 七世        | 5/+          | 三十台       | 出し            | を協力がる         | ヨー 十つ                 | +           |                              |            |                       |                 |               |           |
|     |       |                 | 44歳)         | 315日 (11年) (11年) (1114) (1114) (1 | し    | よう                  | ノリアユ            | いしい     | 1日(示      | きょく          | 티부        | コレ            | 化迎且发出         | さしよら                  | 10          |                              |            |                       |                 |               |           |
| 4   | _     |                 |              |                                                                                                    | L    | - n-                | -~              |         | 1 1       | =上左4         | 5-4-2     | ¬+-           |               |                       |             |                              |            |                       | $\pi$           | -+            |           |
| 5   |       | <b>22</b> 年     | ~            |                                                                                                    | 1    | כרפ                 | ク:ア、            | ノオル     | トの        | 訂复           | まエア(      | り木            | 毛を  ^10+;     | 501/)^                | り ^(        | -10                          | )+5(       | ) ((ر:                | 娑史              | 193           | 0         |
| 7   |       | <u>単位</u><br>時占 | H27.101      | H30.7.1 H27.                                                                                                    |      | <u>م</u> .          |                 | , , ,   |           |              |           |               |               |                       |             | · _ ·                        |            |                       |                 |               |           |
|     |       | - 1/111         |              | 公務少[古                                                                                                    | - 5F | 土具                  | 「占・词            | FCDA    | の仮        | 品差           | 伯を        | 「自と           | としている行        | につい                   | いては         | · 47                         | れか         | わか                    | ろよう             | うにそ           | тの色       |
|     |       | 1000 (2011      | 総務省「国        | 町村税課総務                                                                                                    | -    | <u>ت</u> اريد       |                 |         | . • > m   |              |           | <b>7</b>      |               |                       |             | · · · ·                      | 1 2/5      | 12/5                  | wu.             |               |           |
|     |       | 資料              | 勢調査」         | 税状況等 勢調                                                                                                    | ーブ   | が正                  | 訂, 峃口           | さま7     | ~ ホノ      | くこと          | ・をく       | ≥白/           | こ記載してく        | げさい                   |             |                              |            |                       |                 |               |           |
| 8   |       |                 |              | 訪問」                                                                                                    | 2    | ZX                  |                 | -JC (   |           |              | - 67      |               |               | VCCV                  | 0           |                              |            |                       |                 |               |           |
| 12  | 50203 | C市              | 58.6         | 55.3                                                                                                    | SI   | UM                  | : × 🗸           | fx =(指標 | [!E14-偏差@ | 直!E\$30)/個   | 『差値!E\$31 | *10+50        |               | $\times \checkmark f$ | £ =(指標      | [!H13-偏差                     | 値!H\$30)/偏 | 帚差値!H\$31             | *(-10)+50       |               |           |
| 13  | 50205 | D市              | 49.3         | 55.6                                                                                                    |      | 0101                |                 |         |           |              |           |               |               |                       |             |                              |            |                       |                 |               |           |
| 14  | 50206 | E中              | 44.6         | 65.0                                                                                                    |      | A A                 | B               | С       | D         | E            | F         | G             |               | D                     | 0           | U                            |            | F                     | 9               |               |           |
| 15  | 50207 | F市              | 42.2         | 50.0                                                                                                    | 2    | 偏差诓                 | 3               | A経済・雇用  | Ħ         |              |           |               |               |                       | A経済・雇用      | ŧ.                           |            |                       |                 | B賑わい、生        | 活         |
| 16  | 50208 | G市              | 62.8         | 44.4                                                                                                    | 3    | _                   | No.             | A1      | A2        | A3           | A4        | A5            |               | No.                   | A1          | A2                           | A3         | A4                    | A5              | B1            |           |
| 17  | 50209 | <u><br/></u>    | 46.9         | 35.8                                                                                                    |      |                     |                 |         | 評話研究      | 甲力回走         | 甲方则正      |               |               |                       | B THE       | 課税対象                         | 男女別正       | 男女別正                  | <u> </u>        | 駅(最寄り)        | *         |
| 18  | 50210 | <u></u>         | 51.4         | 55.2                                                                                                    |      |                     | ニーカタ            | 昼夜間人    | 所得(納税     | カダが正規雇用者     | 規雇用者      | 完全失業          | <b>x</b>      | データ名                  | 昼夜間入 □比(20- | 所得(納税                        | 規雇用者       | 規雇用者                  | 元全矢兼<br>率(20-44 | までの平均         | 店         |
| 19  | 50211 | Jrh<br>v Mr     | 53.5         | 51.3                                                                                                    |      |                     | , _,_           | 44歳)    | 義務者1人     | 比率(男         | 比率(女      | 中(20-44<br>歳) |               |                       | 44歳)        | 義務者1人<br>  <sup>出た-い</sup> ) | 比率(男       | 比率(女                  | 歲)              | 所要時間<br>(白転車) | 17<br>เก  |
| 20  | 50303 |                 | 51.6         | 50.0                                                                                                    | 4    |                     |                 |         | (13/C9)   | 1127         | 1127      |               |               |                       |             | =///                         | 1          | 112/                  |                 |               |           |
| 21  | 50304 | Luj<br>MAT      | 43.0         | 42.8                                                                                                    | 5    |                     |                 |         |           |              |           |               |               | 9271                  |             |                              |            |                       |                 | *1            | *         |
| 22  | 50306 |                 | 30.3         | 46.8                                                                                                    | 6    | -                   | <u>単位</u><br>時占 | H27101  | H3071     | %<br>H27101  | H27101    | H27101        |               | <u>単位</u><br>時占       | H27101      | H3071                        | H27101     | H27101                | %<br>H27101     | が<br>H261231  |           |
| 24  | 50341 | OET             | 48.6         | 59.7                                                                                                    |      |                     |                 |         | 総務省[市     |              |           |               |               | - 1705                | T ET TOUT   | 公務少[市                        | T LT I G I | T Eritou              |                 | 120.12.01     | 2:27:     |
| 25  | 50342 | <br>P村          | 38.0         | 68.8                                                                                                    |      |                     | 咨約              | 総務省[国   | 町村税課      | 総務省「国        | 総務省「国     | 総務省「国         |               | 这些礼                   | 総務省[国       | 町村税課                         | 総務省[国      | 総務省「国                 | 総務省「国           | √目次判          | 言十·       |
| 26  | 50343 | Q村              | 56.0         | 43.0                                                                                                    |      |                     | A11             | 勢調査」    | 税状況等      | 勢調査」         | 勢調査」      | 勢調査」          |               | 具作                    | 勢調査」        | 税状況等                         | 勢調査」       | 勢調査」                  | 勢調査」            | △元貝们          | N<br>N    |
| 27  | 50344 | R村              | 70.8         | 44.5                                                                                                    | 8    |                     |                 |         | LIMD      |              |           |               |               |                       |             | E[e]]                        |            |                       |                 |               | <i>.</i>  |
| 28  | 50345 | s村              | 31.0         | 36.7                                                                                                    | 12   | 2 50203             |                 | 10.2    | 55.8      | 52.4         | 42.5      | 50.           |               | <u></u>               | 58.6        | 55.3                         | 52.4       | 42.5                  | 50.8            | 57.0          | _         |
| 29  | 50561 | 工村              | 56.0         | 41.7                                                                                                    | 1.4  | 1 50205             | F T             | 49.3    | 65.0      | -(指標)        | 50.0      | 31.           |               |                       | 49.3        | 55.6                         | 49.4       | 43.7                  | 31.2            | =(指標)         |           |
| 30  |       | 平均              | 99.3         | 2986.6                                                                                                    | 15   | 50207               | F市              | 42.2    | 50.0      | E14-1/       | 66.3      | 38.           |               |                       | 44.6        | 50.0                         | 20.6       | 66.2                  | 37.0            | H13-1編<br>美価  | _         |
| 31  | L     | 標準偏差            | 4.28         | 414.01                                                                                                    | 16   | 50208               | 3 G市            | 62.8    | 44.4      | 差值           | 37.0      | 49.           |               | G市                    | 62.8        | 44.4                         | 41.4       | 37.0                  | 49.7            | H\$30)/(E     |           |
| -   |       |                 |              |                                                                                                    | 17   | 7 50209             | Н               | 46.9    | 35.8      | E\$30)/信     | 61.2      | 57.           |               | <u></u><br>нт         | 46.9        | 35.8                         | 46.3       | 61.2                  | 57.7            | 差値            | —         |
| 32  |       |                 |              |                                                                                                    | 18   | 3 50210             |                 | 51.4    | 55.2      | 差值<br>501+10 | 36.1      | 50.           |               | I市                    | 51.4        | 55.2                         | 46.0       | 36.1                  | 50.8            | H\$31*(-      |           |
|     | b.    | 指檀 偏差值          | ノーターチャート     | 分野別偏差値と                                                                                                    | 19   | 50211               | Jrb             | 53.5    | 51.3      | E\$31*10     | 49.7      | 48.           |               | 山市                    | E2.5        | E1 0                         | 015        | 40.7                  | 40 E            | 10450         |           |

17

6. レーダーチャートを確認する

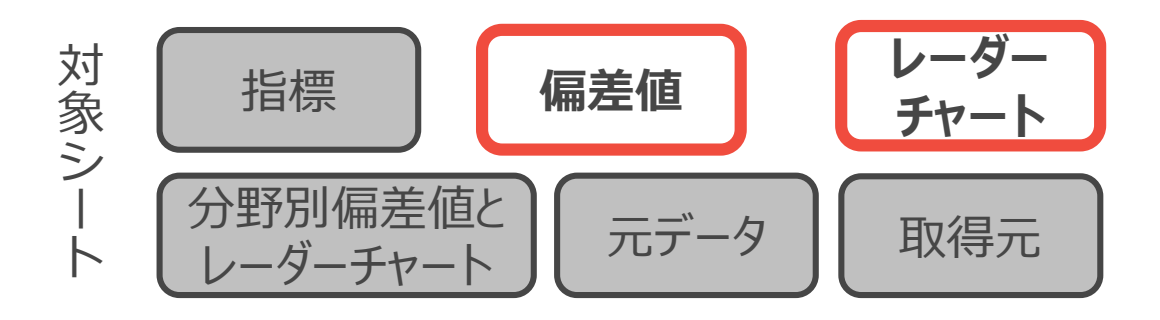

#### **TO DO :**

▶ 偏差値シート下部の「レーダーチャート作成用」欄にチャートを作成したい市区町村のデータを入力する
 ▶ レーダーチャートシート内でのレーダーチャートを確認する

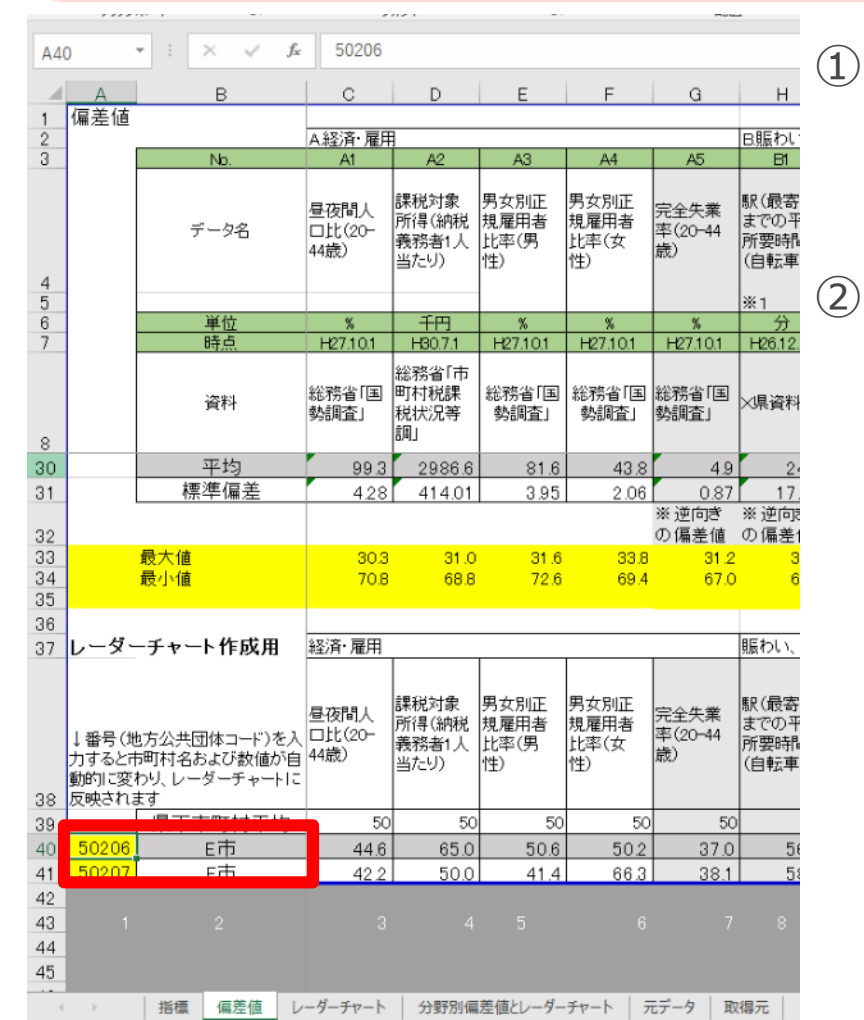

- ) 偏差値シート下部にある「レーダーチャート作成用」のA列に、レー ダーチャートを作成したい地方公共団体コードを入力します。入力 すると自動的にその市区町村の偏差値が表示されます。
- ② レーダーチャートのシートに移動し、入力した市区町村のレーダー チャートが作成されているかを確認してください。

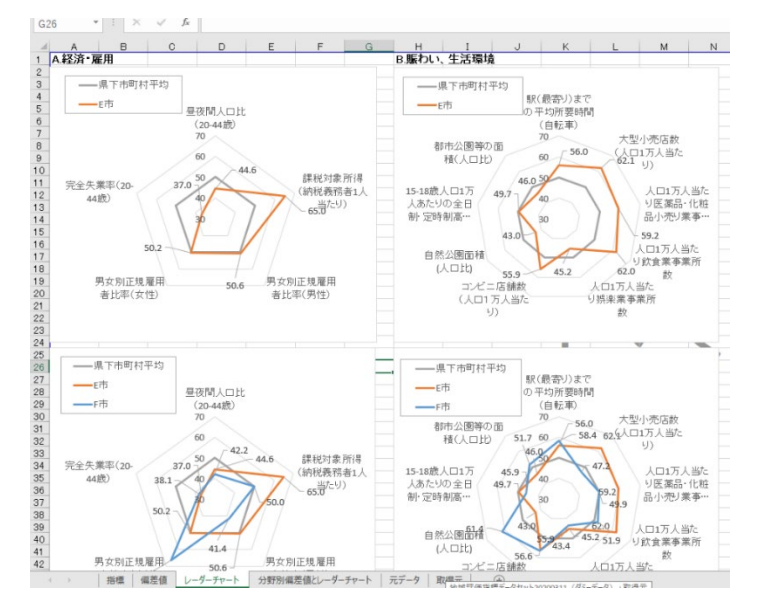

## 7. 分野別偏差値と レーダーチャートを確認する

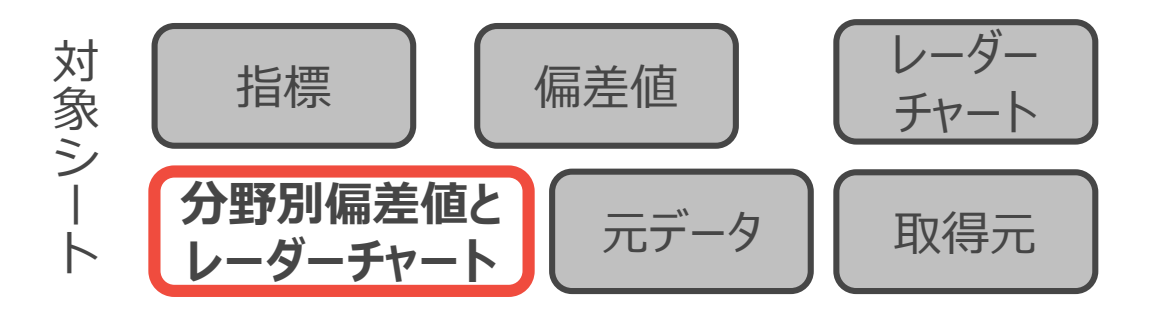

#### **TO DO :**

- ▶「分野別偏差値とレーダーチャート」シート下部の「レーダーチャート作成用」欄にチャートを作成したい市区町 村のデータを入力する。
- ▶ レーダーチャートシート内でのレーダーチャートを確認する

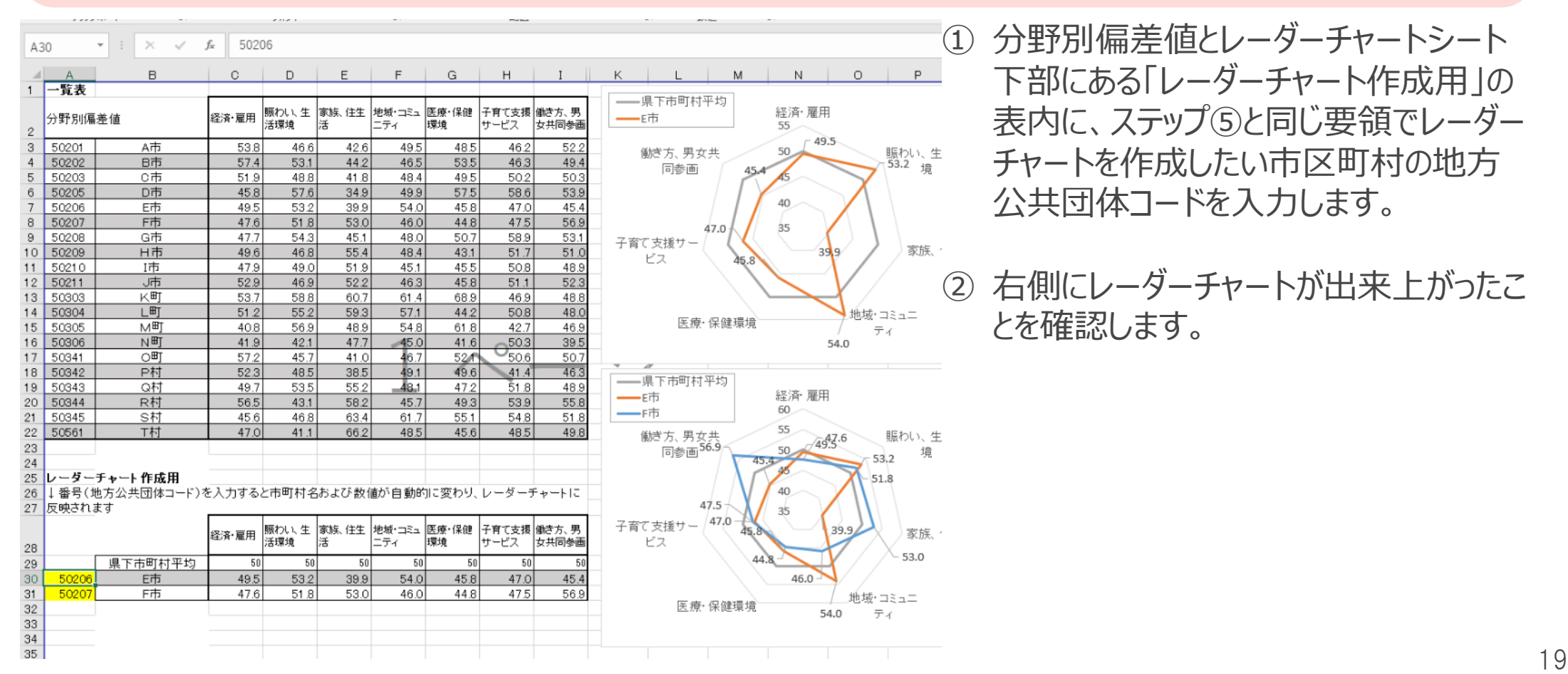

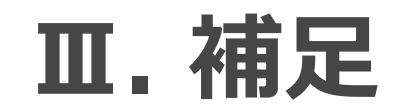

#### 困ったときは・・・

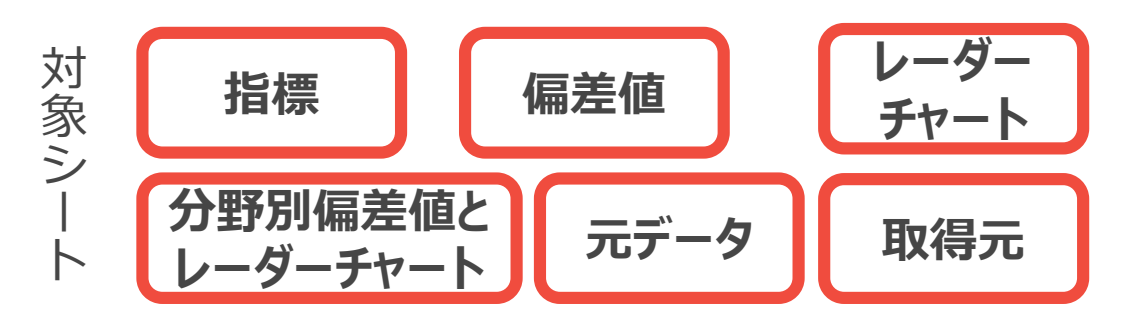

①利用したいデータの取得年と国勢調査の年が合わない。

- →国勢調査だけでなく住民基本台帳に基づく人口、人口動態及び世帯数調査を活用するなどし て、利用したいデータの取得年とそのときの人口が合致するようにしてください。
- ② ブックが崩れてしまった。
  - →分野や項目の境界の行やセルを変更してしまうと計算式が崩れてしまう可能性があります。なる べく項目内の中央寄りのセルや行を選択し、データを抜き差しするようにしてください。
- ③ デフォルトの指標が所属する都道府県の個性に合わない →デフォルトの指標は適宜変更いただいて構いません。データの出典や算出式が後から見ても再現できるような形でファイルを作成ください。
- ④ 人口データなど、すでに都道府県としてまとめたものがある
  - →正確かつ迅速にアクセスできるデータが都道府県にある場合は、そちらを参照しデータを入力して ください。特に年齢別のデータなどは国の統計では5歳刻みになっていることもあり、求めるデータがダ ウンロードできない可能性があります。